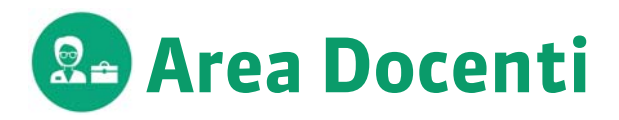

Connettetevi alla vostra Area utilizzando il browser del vostro pc o tablet. È sufficiente cliccare sul collegamento comunicato dal vostro istituto ed inserire identificativo e password che essi vi hanno fornito. Le funzionalità disponibili dipendono dal vostro profilo di utilizzo.

# La vostra homepage

| Ultime attività annullate<br>en. 2 feb. dalle \$h00 alle \$h00<br>irto Commerciale<br>ula 209<br>Prossimi compiti in classe<br>ritto Comparato  |
|----------------------------------------------------------------------------------------------------|
| Ultime attività annullate<br>len. 2 feb. dalle 8h00 alle 9h00<br>irito Commerciale<br>ula 209<br>Prossimi compiti in classe<br>ritto Comparato  |
| Ultime attività annullate<br>len. 2 feb. dalle 8h00 alle 9h00<br>irtito Commerciale<br>ula 209<br>Prossimi compiti in classe<br>ritto Comparato |
| Ultime attività annullate<br>fen. 2 feb. dalle 8h00 alle 9h00<br>iritio Commerciale<br>ula 209<br>Prossimi compiti in classe<br>ritto Comparato |
| /en. 2 feb. dalle 8h00 alle 9h00<br>iritto Commerciale<br>ula 209<br>Prossimi compiti in classe<br>ritto Comparato                              |
| Prossimi compiti in classe<br>ritto Comparato                                                                                                   |
| ritto Comparato                                                                                                    |
| Jiritto 1º anno                                                                                                    |
| ritto dell'Unione Europea<br>Jiritto 1° anno                                                                                                    |
|                                                                                                    |
|                                                                                                    |
| misurazione di un                                                                                                    |
| rilevati e sistemi di                                                                                                    |
| appresentazione                                                                                                    |
|                                                                                                    |
| iuri portanti                                                                                                    |
| iva edilizia                                                                                                    |
|                                                                                                    |

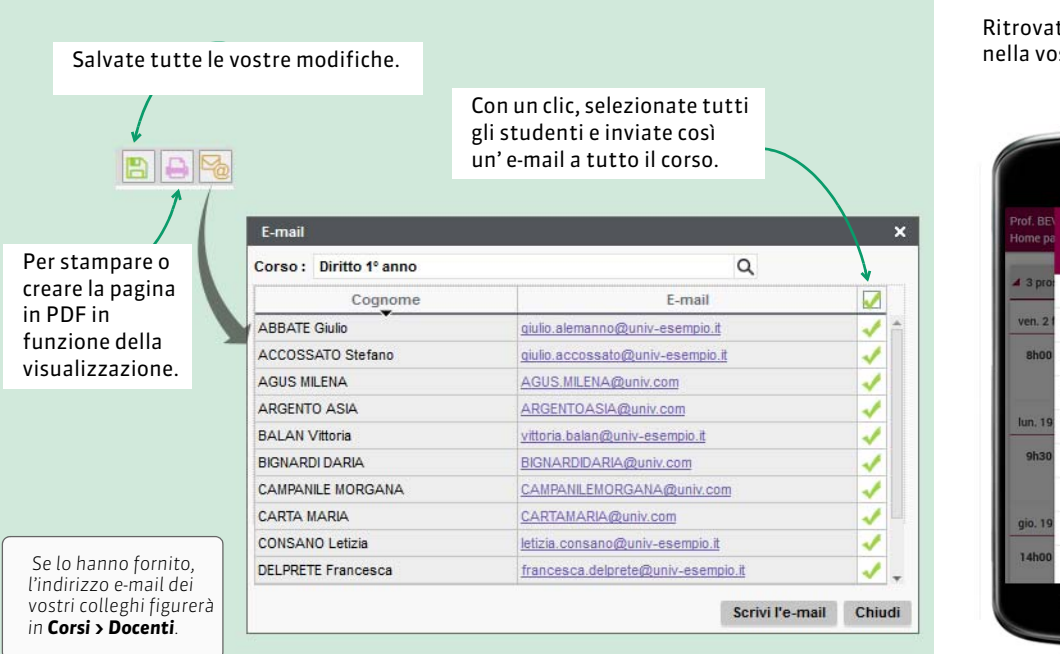

Ritrovate le funzionalità quotidiane nella vostra Area Mobile.

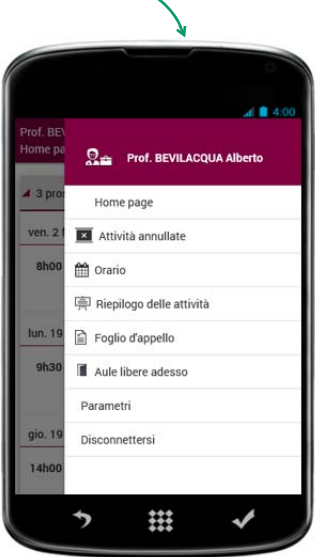

# Valutazione

## > Parametrare il calcolo delle medie

#### Valutazione > Moduli e servizi di valutazione

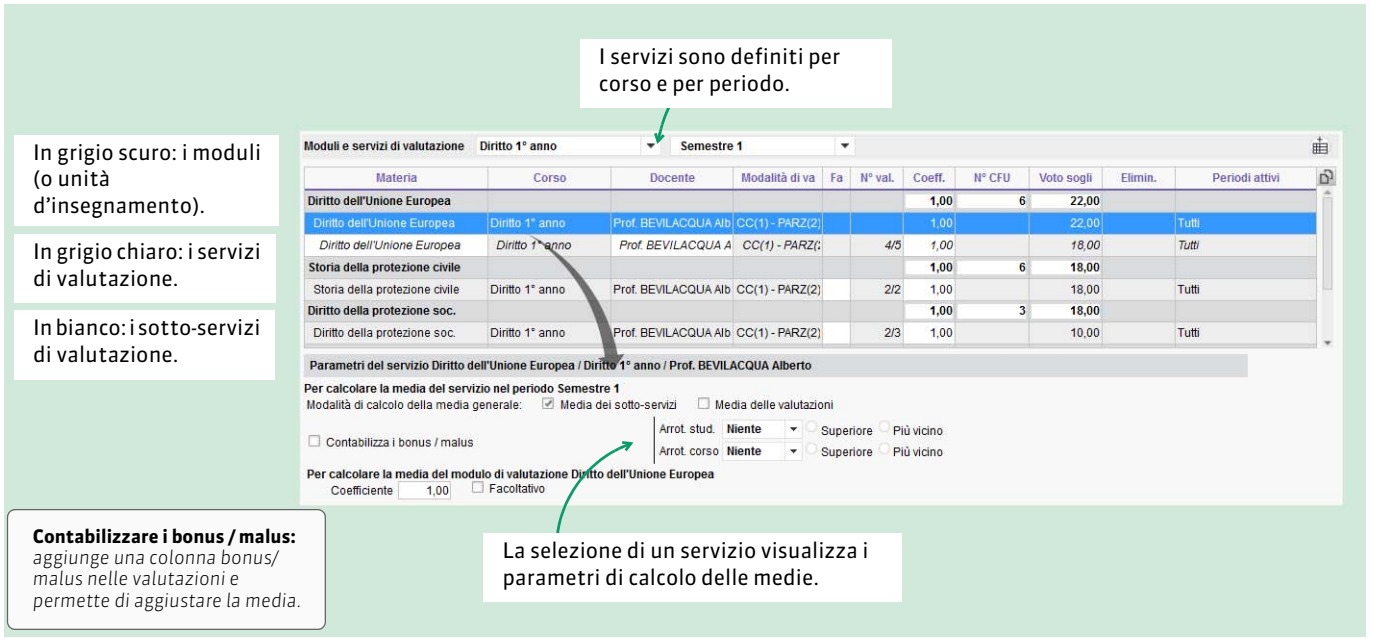

## Creare una valutazione

#### Valutazione > Inserimento dei voti

| Deningening                                                            | Moduli e servizi di valutaz                                                        | ione Inserin                           | nento dei       | voti Compiti in classe I                                                                                                    | _ibretto dei voti Pagella Riepilogo I                    | Risultati Resoconto pluriennale                                                                                                    |
|------------------------------------------------------------------------|------------------------------------------------------------------------------------|----------------------------------------|-----------------|----------------------------------------------------------------------------------------------------|----------------------------------------------------------|----------------------------------------------------------------------------------------------------|
| dei voti,<br>dovete<br>innanzitutto<br>creare una<br>valutazione.      | Inserimento dei voti Diritto 1º anno 💌                                             |                                        |                 | Semestre 1 👻 Diritto Comparato - Diritto 1º anno - Prof. BEVI                                                                |                                                          | ACQUA Alberto                                                                                                    |
|                                                                        | Crea valutazione                                                                   |                                        | CC PARZ 15/01   | 26/01 29/01                                                                                                    | Inserite la data a partire dalla                         |                                                                                                    |
|                                                                        | 12 studenti                                                                        | Media M                                | ed. lorda       |                                                                                                    | A A A A A A A A A A A A A A A A A A A                    | guale i voti caranno pubblicati                                                                                                    |
|                                                                        | ACCOSSATO Stefano                                                                  | 26,67                                  | 27,50           | Crea valutazione : Diritto Co                                                                                                |                                                          | quale i voti saranno pubblicati                                                                                                    |
|                                                                        | BALAN Vittoria                                                                     | 27,33                                  | 28.00           | Associa esercizio                                                                                                    |                                                          | sull Area Studenti.                                                                                                    |
|                                                                        | BIGNARDI DARIA                                                                     | 25,00                                  | 25,00           | Data : 30/03/2018 🛅 [                                                                                                    | 🗌 Compito in classe 🚾 🦯                                  |                                                                                                    |
|                                                                        | CONSANO Letizia                                                                    | 22,67                                  | 22,00           | Titolo:                                                                                                    |                                                          |                                                                                                    |
|                                                                        | CREMONINI MATTEO                                                                   | 30,00                                  | 30,00           | Pubblica il voto a partire dal :                                                                                             | 30/03/2018                                               |                                                                                                    |
|                                                                        | DELPRETE Francesca                                                                 | 28,67                                  | 29,00           | Diritto 1º anno                                                                                                    | Periodo di valutazione<br>Semestre 1                     |                                                                                                    |
|                                                                        | FARNESE DANIELA                                                                    | 18,00                                  | 18,00           | Dinko Y dinko                                                                                                    | control of t                                             |                                                                                                    |
|                                                                        | GAMBINO Valeria                                                                    | 28,00                                  | 28,50           | Conta soluzione @ Nessun                                                                                                    |                                                          |                                                                                                    |
|                                                                        | GLORIA LEDA                                                                        | 18,00                                  | 18,00           | Valutaziono su: 30                                                                                                    |                                                          |                                                                                                    |
| Crea un recupe<br>una per la valu<br>valutazione di<br>calcolo del vot | ro visualizza 2 color<br>tazione iniziale, l'a<br>recupero con più op<br>o finale. | nne di vo<br>Itra per la<br>ozioni per | ti:<br>a<br>ril | Valuazione su: Ju<br>Riporta su 30 i voti della vi<br>Valut. facoltativa: come u<br>Valutazione di ecupero pe<br>inferiore a | alutazione al momento del calcolo della media<br>n bonus | Ogni valutazione può avere il suo<br>proprio coefficiente che sarà<br>preso in considerazione per il<br>calcolo della media del servizio. |

## Inserimento dei voti

## Valutazione > Inserimento dei voti

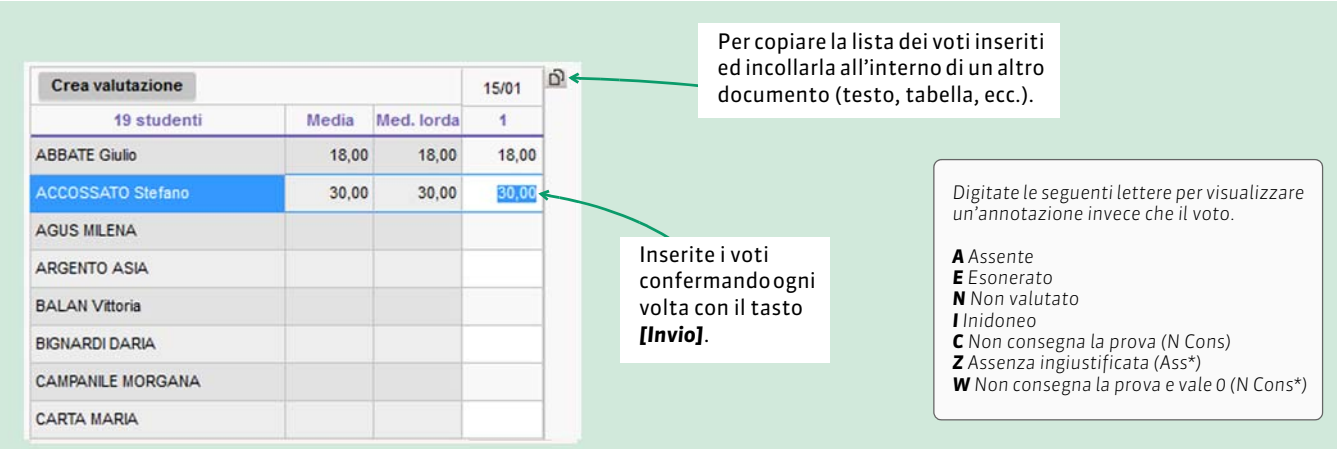

#### 🔚 La tabella dei voti può essere stampata.

🚾 I libretti dei voti, pagelle, riepilogo CFU, risultati e resoconti pluriennali possono essere esportati in PDF.

# Didattica

> Comunicare l'argomento delle lezioni / compiti assegnati

#### Attività > Orario

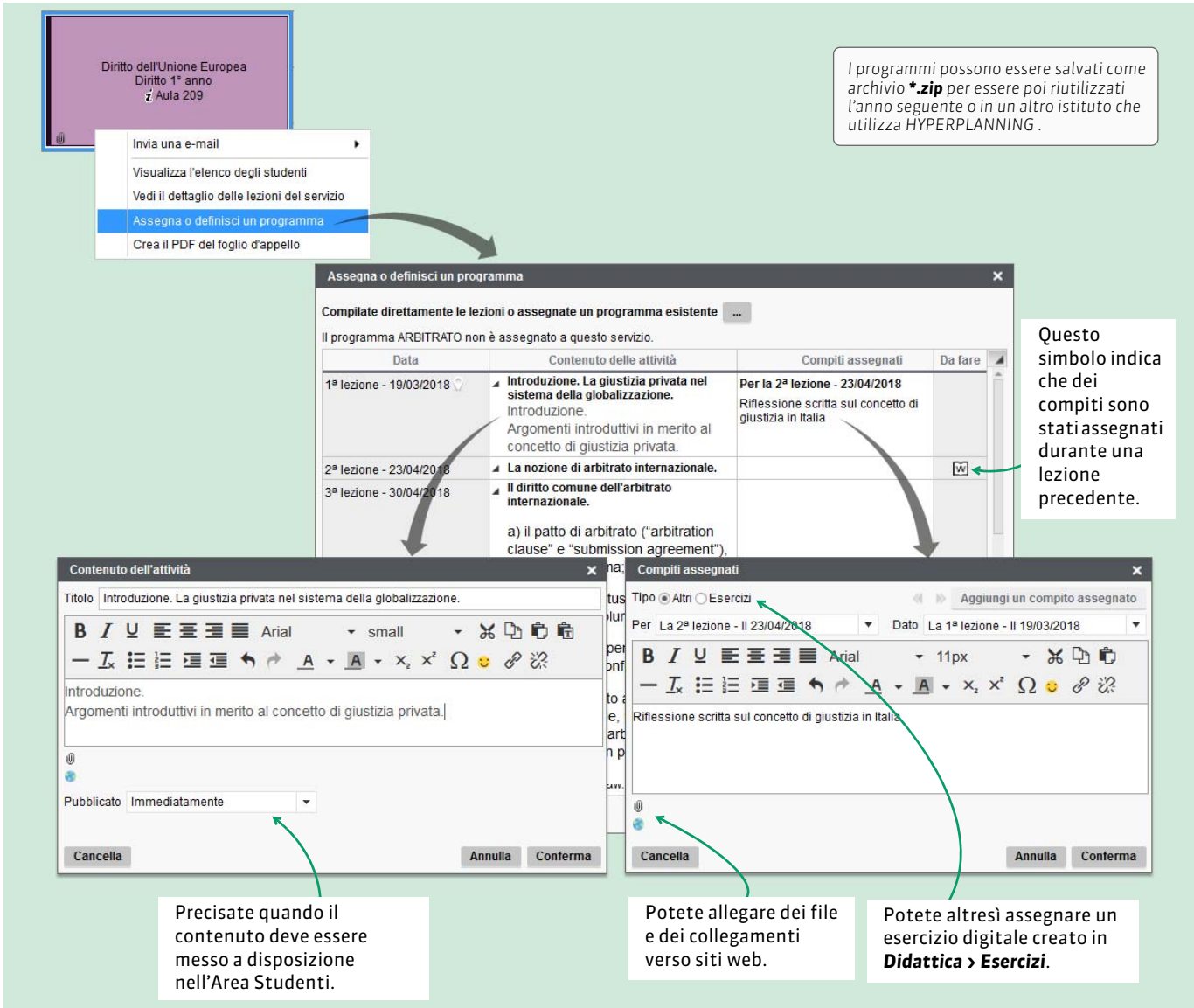

🕒 l programmi possono essere stampati in **Didattica > Programmi**, dove ritrovate tutti i vostri programmi.

## Creare degli esercizi digitali

Didattica > I miei esercizi

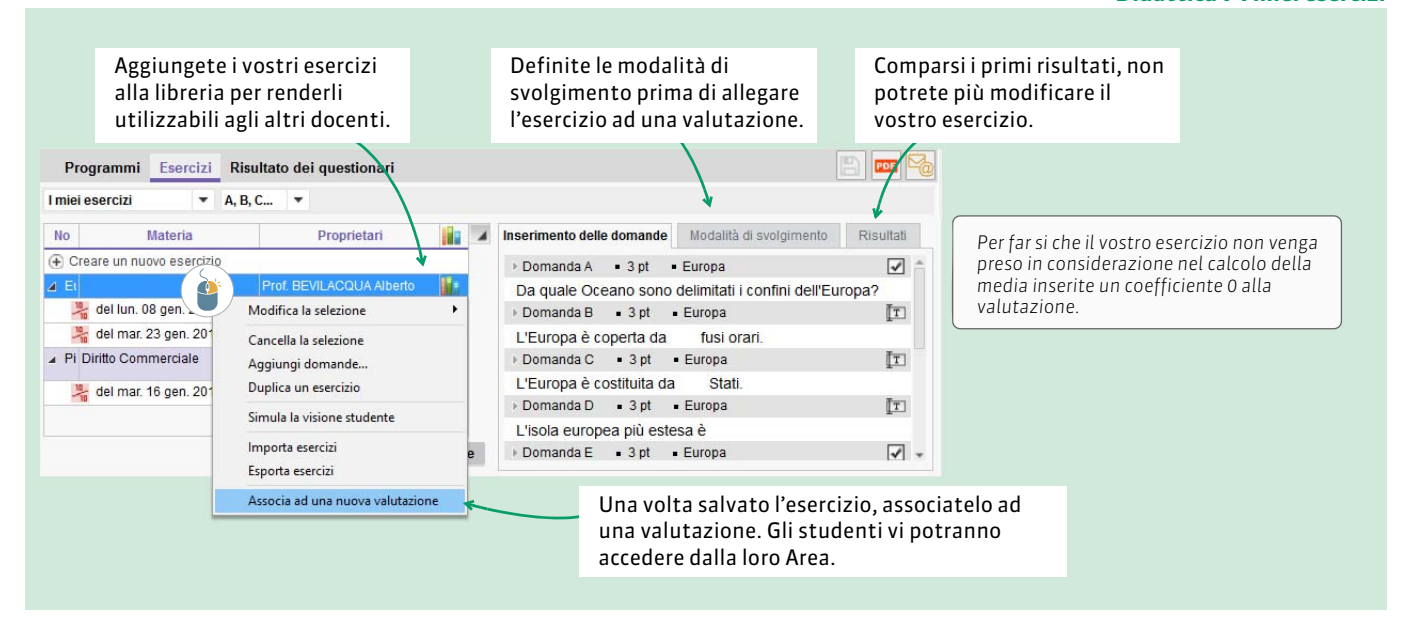

# Assenze

## Compilare il foglio d'appello

#### Frequenza > Foglio d'appello

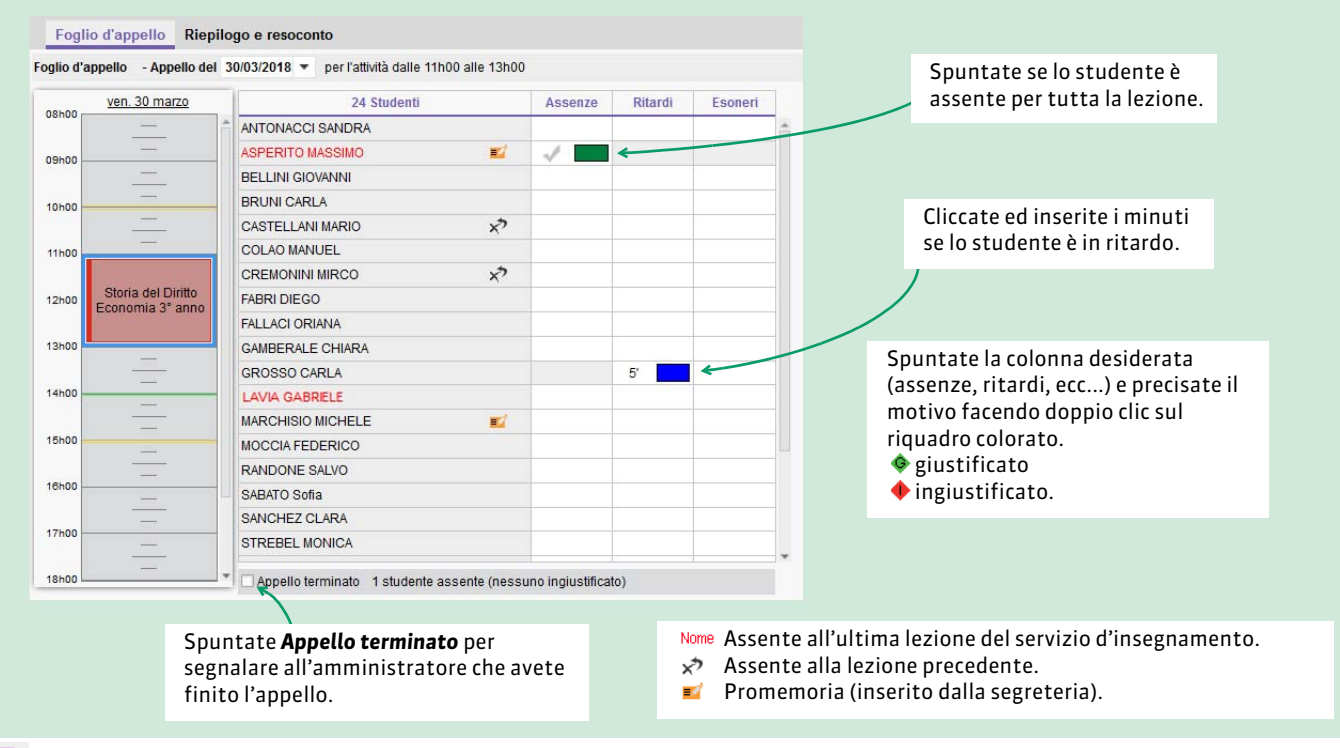

🕒 ll resoconto delle assenze può essere stampato.

m Il foglio d'appello può essere esportato in PDF.

# Elenco degli studenti

#### Per ogni studente viene indicato il numero di ore perse. 🔻 - Inserim. nome Diritto 1º anno Q Elenco 0 Studenti al : 29/01/2018 🛅 Ore perse Coanome Nato/a il S. E-mail Ingresso Tutte Mie attivit ABBATE Giulio 14/12/1987 giulio.alemanno@univ-esempio.it 24h30 11h00 d Inizio anno ACCOSSATO Stefano 11/05/1990 diulio.accossato@univ 37h30 16h30 Inizio ann Scheda informazioni - AGUS MILENA ARGENTO ASIA 05/03/1999 **Q** ARGENTOASIA Identità Q vittoria.balan@ur **BALAN** Vittoria 11/04/1987 **BIGNARDI DARIA** 26/03/1996 **P**BIGNARDIDARIA@ AGUS MILENA 🌻 📑 者 Nato/a il 07/04/2000 AGUS.MILENA@univ.com Per consultare l'orario degli studenti. La scheda informativa contiene la foto e Chiudi i dati anagrafici dello studente. 📙 L'elenco degli studenti può essere stampato. 🔤 La fotogallery degli studenti può essere esportata in PDF da Corsi > Fotogallery.

# Le vostre attività

## Cambiare settimana

#### Attività > Orario in griglia

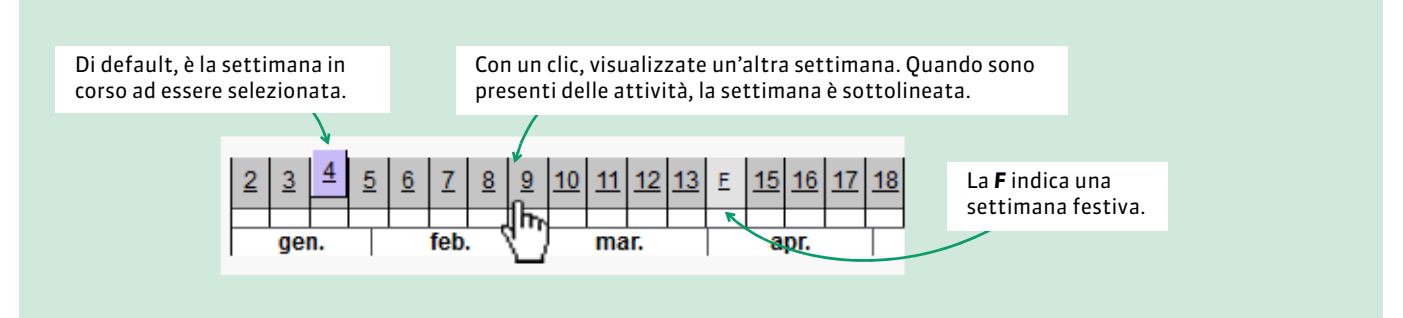

## > Effettuare una richiesta di aula

## Attività > Orario in griglia

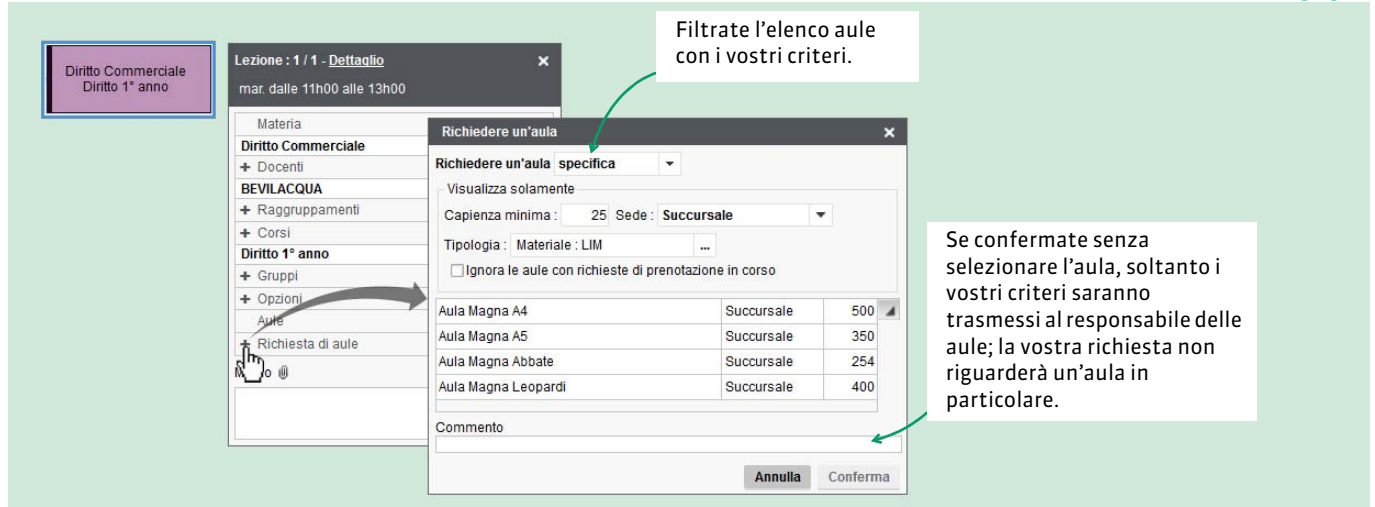

## Tutti i comandi specifici per l'attività

| Diritto Commerciale | Fate clic destro sull'attività per<br>visualizzare tutti i comandi<br>specifici per l'attività.                                                                                                    | Invia una e mail : per inviare una mail adi                                                                                                    |
|---------------------|----------------------------------------------------------------------------------------------------|----------------------------------------------------------------------------------------------------|
| Diritto 1º anno     | Invia una e-mail          Visualizza l'elenco degli studenti          Vedi il dettaglio delle lezioni del servizio          Vedi il dettaglio delle lezioni dell'attività          Vedi la scheda attività          Annulla le lezioni selezionate          Cancella le attività          Orale          Assegna o definisci un programma          Crea il PDF del foglio d'appello | <ul> <li>studenti o a tutti i partecipanti dell'attività</li> <li>Annulla le lezioni selezionate: le lezioni<br/>avranno l'etichetta ANNULLATA.</li> <li>Cancella le attività: la lezione viene eliminata<br/>dalle griglie e detratta dai conteggi.</li> <li>Orale: se un'attività di una sola lezione viene<br/>selezionata, potete trasformarla in orale,<br/>generando un ordine di presentazione per gli<br/>studenti dell'attività.</li> <li>Assegna o definisci un programma: per<br/>associare alla lezione un contenuto e/o dei<br/>compiti da svolgere; possibilità di allegare un<br/>file scaricabile dagli studenti (recuperabile in<br/>Didattica &gt; Programmi).</li> <li>Crea il PDF del foglio d'appello: alternativa al<br/>foglio d'appello on-line.</li> </ul> |
|                     |                                                                                                    |                                                                                                    |

Il riepilogo delle attività piuttosto che l'elenco delle attività annullate possono essere stampati.
Il vostro orario può essere esportato in PDF o iCal.

#### Attività > Orario in griglia